现在,一般的家庭有两三台电脑已经相当普遍,而其中的一些品牌笔记本,则可能已经升级安装了最新的Windows 7 操作系统(以下简称Win 7)。那么在这样的情况下,如何组建纯Win 7 系统环境或Win 7 与 XP 系统混合环境下的家庭局域网,又该如何设置文件共享呢?如果你也有同样的疑问,请详细查看本文当中介绍的方法,相信都可以迎刃而解。

基础建设 组建家庭局域网

在组建家庭网络时,最新的Win 7系统显得更加简单方便,这主要得益于该系统的"网络发现"功能。同时,与XP系统相比,在Win 7系统中还可以选择家庭网络、工作网络、公用网络等不同环境,安全性也更高。此外,从应用角度讲,除传统的文件共享外,Win 7还允许以播放列表的形式提供对媒体文件的共享支持。

Step 1. 统一工作组名

要顺利地组建家庭局域网,所有局域网中的电脑必须具备相同的工作组和不同的计算 机名。在 Win 7 中,具体操作比较简单,鼠标右键单击"计算机",在弹出的快捷菜单当 中选择"属性",再在弹出窗口的"计算机名称、域、工作组设置"下修改计算机所在工 作机组及计算机名即可。

Step 2. 设置家庭网络

在 Win 7 中设置家庭网络,可以做控制面板中打开"网络和共享中心",单击"选择 家庭组和共享选项→更改高级共享设置"即可对"家庭和工作"和"公用"两种局域网环 境进行设置。展开"家庭或工作"网络,必须选择的项目如下表。

| 项目↩      | 选择₽                                    | 说明→ 网页教学网        |  |  |
|----------|----------------------------------------|------------------|--|--|
| 网络发现↔    | 启用网络发现₽                                | 关闭则局域网内电脑无触需更多的。 |  |  |
| 文件共享和打印↔ | 启用₽                                    | 4 <sup>3</sup>   |  |  |
| 公用文件夹共享。 | 启用共享以便可以访问网<br>络的用户可以读取和写入<br>文件夹中的文件~ | 关闭则公用文件夹不处于共享状态。 |  |  |
| 媒体流↔     | 详见后续说明↩                                | ۵<br>ا           |  |  |
| 文件共享连接↔  | 随意选择。                                  | ¢.               |  |  |
| 密码保护的共享↔ | 关闭密码共享↔                                | 开启则相互访问时需要密码↔    |  |  |
| 家庭组连接↔   | 允许 Windows 管理家庭组<br>连接(推荐)↩            | ş                |  |  |

接下来,在"网络与共享中心"单击"查看活动连接"即可在下一界面中选择不同的 网络位置。 董师傅提示: 在 Win 7 中,可以分别选择"家庭网络"、"工作网络"和"公用网络"三种模式。但在这里的设置又只有"家庭和工作"和"公用"两个选项。原来,它已将"家庭网络"和"工作网络"统一在起。不过如果选择"家庭网络",需要进行密码设置,因此,为了共享访问的方便性,我们推荐大家选择"工作网络"或视具体情况而定。

在 XP 当中的家庭网络设置,可以通过网络安装向导来帮助完成。双击桌面上的"网上邻居",然后从弹出的窗口中选择"设置家庭或小型办公网络",即可启动网络安装向导,然后只要根据向导提示进行操作即可。

开启来宾账户 实现 XP 与 Win 7 互访

要让 XP 与 Win 7 能顺利地互访,请开启 Guest 来宾账户。在 XP 当中,在控制面板当 中依次选择"管理工具→计算机管理",在弹出的窗口中再选择"本地用户和组→用 户"。接着,在右侧双击"Guest",在弹出的对话框中清除对"账号已停用"的勾选,再 确认"密码永不过期"项已经勾选(在 Win 7 中的设置方法类似)。

董师傅提示:确认密码永不过期,今后再次访问共享文件夹则可以不用再修改密码, 更为方便。当然,大家可以根据具体情况进行设置。除此之外,XP 与 Win 7 的互访和共享 (如打印机共享)可能会产生很多奇怪的问题,这里我们不一一列举。解决的方法是除了 上面所说的开启来宾账户并确保两台电脑在同一工作组内,同时做好基本的共享设置外, 请详细设置 XP 以及 Win 7 的防火墙,一般都能解决。

## 文件共享 整合多方文件资源

局域网创建完成后,就可以创建不同的文件夹共享,以实现不同电脑间的文件资源共 享。在安装 Win 7 时,系统会自动为我们创建一个名为"公用"的用户,同时,还会在硬 盘上创建名为"公用"的文件夹。在前面的设置中,我们已选择了允许公用文件夹共享, 因此局域网内其它电脑都可访问这一文件夹。普通的文件共享,只要将需要共享的文件拷 贝到"公用"文件夹中即可完成。而更灵活的应用,就需要手动设置了。

注:下文以 Win 7 环境为例简介,在 XP 系统中的设置可以以此为参考进行操作。

Step 1. 基本共享设置

我们以将一台电脑的 E 盘根目录下的 Share 文件夹进行共享为例。首先鼠标右键单击 E 盘根目录下的 Share 文件夹,选择"属性→共享"。然后在打开的对话框中单击"共 享",在弹出的对话框中选择用户名为 Everyone,再单击"添加",让它出现在下面的列 表框中。接下来在"权限级别"下为其设置权限,比如: "读/写"或"读取"(如图1所示)。

董师傅提示:取消共享,可以采取同样的方法,在"属性→共享→高级共享"中清除 对"共享此文件夹"的勾选即可。

| <b>夏</b> 月封交 <u>夏</u>     | 网贝教字的<br>шшшшшевля.с |  |  |
|---------------------------|----------------------|--|--|
| 选择要与其共享的用户                |                      |  |  |
| 建入名称,然后单击"添加",或者单击箭头重扰用户。 |                      |  |  |
|                           | - 83040              |  |  |
| 名称                        | 678.68               |  |  |
| £ bjiben                  | ME SALAS             |  |  |
| 2. Everyone               | A ANT ANT AND A      |  |  |
|                           | ✓ 」席/用               |  |  |
|                           | inte.                |  |  |
|                           |                      |  |  |
| 形式共享和问题                   |                      |  |  |
|                           |                      |  |  |
|                           |                      |  |  |
|                           |                      |  |  |

Step 2. 不同权限分配

基本的共享设置可能无法满足更多用户的需求,那么针对不同用户设置不同的共享权限要如何操作呢?下面我们就以将一个名为"工程图片"的文件夹以不同的名称("工程图片 DX"和"工程图片 ZD")共享为例进行讲解:如果登录的账号为 DX,那么拥有读写权限;若登录的账号为 ZD,那么只有读取的权限。

首先,鼠标右键单击桌面上的"计算机",选择"管理",在弹出的管理窗口中展开 左侧的"本地用户和组→用户",单击"操作→新用户",在"用户名"后输入"DX"并 设置好密码。然后取消对"用户下次登录时必须更改密码"的勾选,同时选择"密码永不 过期"。最后单击"创建",即可生成一个"标准用户"级别的系统帐号。同理,创建一 个名为"ZD"的同类系统帐号。

然后就是分别对两个账号进行权限设置。在文件夹的"共享"选项中选择"高级共享 →共享此文件夹",在"共享名"下输入一个名称(如"工程图片DX"),再单击"权限 →添加→高级→立即查找",找到刚才创建的账号"DX"并单击即可将其添加进来。最后 勾选"允许"下的"完全控制"(如图2所示。此外,还以可观察到名为 Everyone 的用 户,而且具备完全控制权限,请删除它)。设置完成后,以 DX 账户登录并访问该文件夹时 将拥有读写权限。类似的,设置 ZD 用户的权限为"读取",则用 ZD 账户登录访问该文件 夹时将只拥有读取权限。

| 1 工程设计图片 服性<br>常规 并章 安全 以来                                                                                                | 的新本 [自定文]                                                                                                    | (9)                                                      | 网页                                          | 教学网      |
|----------------------------------------------------------------------------------------------------|----------------------------------------------------------------------------------------------------|----------------------------------------------------------|---------------------------------------------|----------|
| 同協交件和文件未共享<br>工程の外部内<br>共要す<br>「はの外部内<br>共要す<br>「はないたい」<br>「なってい」<br>和変のの<br>「したってい」<br>和変の計算<br>高原共享<br>読書を文形示・記録を<br>初の | 電量共享<br>(2) 共享起文件夫(3)<br>(2)<br>共享名(3)<br>工程会计型片版<br>が加い)<br>新年<br>11(1)<br>(1)<br>(1)<br>(1)<br>(1)<br>(1)<br>(1)<br>( | I INGHEROX 2558<br>HECH<br>I DANGE<br>I DANGE<br>I DANGE |                                             |          |
| 管理局共要 (0)<br>密時保护<br>型合论资具构成计算机的场<br>文件关。<br>著數更改社论置。请使用:                                                                 | (6)() () () () () () () () () () () () ()                                                                               | ar metiko)<br>Referen<br>Ref                             | Canada<br>Santan<br>Ref<br>R<br>R<br>R<br>R | 1995 col |
| 210                                                                                                    |                                                                                                    |                                                          | DA                                          | 自由の      |

接下来,还需要完成对用户权限的分配。依次单击"开始→控制面板→管理工具→本 地安全策略",在打开的对话框中展开左侧的"安全设置→本地策略→用户权利指派", 在右侧找到"从网络访问此计算机"并双击。接着,单击"添加用户和组"将DX和ZD添 加进来。然后再展开 "安全设置→本地策略→安全选项",找到右侧的"网络访问:本地 帐户的共享和安全模式",双击并选择"经典-本地用户以自己的身份验证"。至此,共 享设置全部完成。

## 媒体共享 家庭娱乐安全分享

与普通文件共享类似,媒体文件也可以进行共享,不过在 Win 7 中还有更安全的媒体 共享形式——将媒体文件以播放列表的形式共享出来。采用这种方式,来访的电脑并不是 访问媒体文件本身,因此不必担心文件被破坏或恶意拷贝,同时共享的内容还可以通过分 级来进行控制,非常适合家庭用户。

Step 1. 媒体共享设置

双击桌面上的"网络",从打开的窗口中单击"网络和共享中心",依次单击"选择 家庭组和共享选项→更改高级共享设置",接着展开"家庭和工作",找到其下的"媒体 流"并单击。在"显示设备位置"后选择"所有网络",再单击"全部允许"。

上述设置完成后,再次进入"网络和共享中心"下的"媒体流选项"窗口,就可以观察到已加入的计算机名,单击网络中的电脑后的"自定义"链接(如图3所示)。从弹出的对话框里显示的内容看,它将不对媒体共享进行任何限制。下面我们就开始对其进行修改。

首先取消"使用默认设置"的勾选兵选择"仅限于",然后再进行级别选择就行了。

董师傅提示:为保证没有划分级别的媒体文件也受到控制,请取消对"包含未分级的 文件"的勾选。

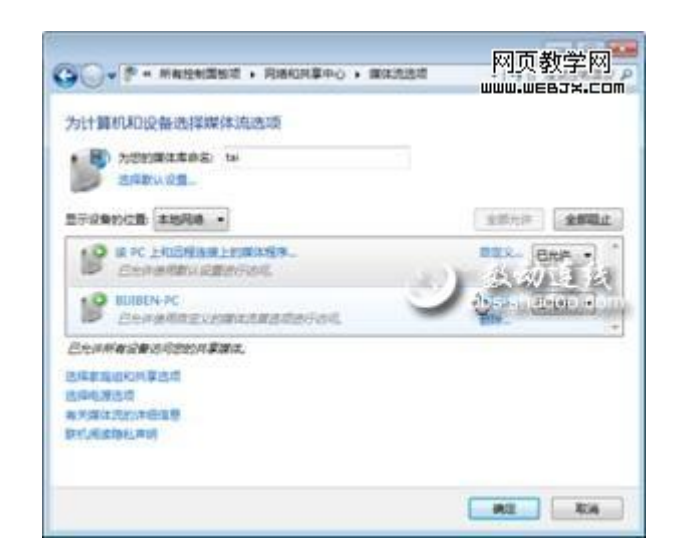

Step 2. 共享媒体播放

设置完成后,其他电脑运行 Windows Media Player 时,在左侧的窗格中既可观察到本 机的播放列表,还可以在"其它媒体库"下观察到共享了媒体文件的电脑图标,就能找到 该电脑共享的播放列表,从而播放其共享的媒体文件(如图4所示)。

| ◎ Windows Media Player<br>文56(7) 世形(V) 単広(7) 工具(7) 単た(7)<br>②○○ + tai (tai-pc) + 15月 + 所有元日                                                                                                    |        |      | Max .                                     | 网页教学网 <sup>4</sup><br>www.webjx.com |                                                     |          |
|----------------------------------------------------------------------------------------------------|--------|------|-------------------------------------------|-------------------------------------|-----------------------------------------------------|----------|
|                                                                                                    | s • ww |      | P • 0                                     | ₩<br>### <b>P</b> (#(5)             | 388591000                                           | 12 . 23. |
| <ul> <li>新田田は市</li> <li>第 16 (56 gc)</li> <li>5 第 16 (56 gc)</li> <li>5 16 (56 gc)</li> <li>5 16 (56 gc)</li> <li>5 16 (56 gc)</li> <li>5 16 (56 gc)</li> <li>5 16 (56 gc)</li> <li>5 16 (56 gc)</li> <li>5 16 (56 g</li></ul> |        | 11.2 | 5.8<br>Width 10<br>0.0<br>(1403.0)<br>5.8 | B                                   | Ritection<br>Articology<br>Articology<br>Articology |          |
| -                                                                                                    | as .   |      |                                           | a ex                                |                                                     |          |
|                                                                                                    | 0 20   | = (  |                                           | 40                                  |                                                     | 15       |

董师傅提示: 在 XP 系统中无法实现媒体播放列表的共享,该功能仅限于 Win 7 系统之间的媒体共享访问。

## 安全设置 局域网共享的要诀

众所周知,局域网共享在方便我们日常生活应用的同时,它也成为了病毒传播的主要 途径。因此在进行局域网共享设置时,请务必设定详细的访问权限,只有确保了共享安 全,才能更好利用局域网共享带来的便利。此外,XP 与 Win 7 的局域网互联,并没有想象 中那么麻烦,只要按照文中所述方法,做好基本的工作准备,就可以顺利实现 XP 与 Win 7 的通畅互访。而 Win 7 当中提供的媒体共享功能,则带来了更多的实用性选择,也为我们的娱乐提供了方便。